## ขั้นตอนการส่งบทความ

1. การสร้างบัญชี ใน Microsoft Conference Management Toolkit (สำหรับผู้ใช้ใหม่)

| 1.1 เข้าสู่เว็บไซต์ <u>https://cmt3.research.microsoft.com/</u> เพื่อ |                                                                                                    |  |
|-----------------------------------------------------------------------|----------------------------------------------------------------------------------------------------|--|
| สร้างบัญชีใน Microsoft CMT                                            | Microsoft CMT                                                                                                    |  |
| 1.2 คลิก Register เพื่อสร้างบัญชี                                     | Email *<br>Email<br>Value is required.<br>Password *<br>Password<br>Van is required.<br>Van is required.<br>Van |  |
|                                                                       | S App Store Soogle Play                                                                                                    |  |

1.2 กรอกข้อมูลในช่องที่มีเครื่องหมาย ★ ให้ครบ

| Login Registratio    | n Reset Password  |                                           |  |  |  |  |  |
|----------------------|-------------------|-------------------------------------------|--|--|--|--|--|
| Create New Account   |                   |                                           |  |  |  |  |  |
| Login information    |                   |                                           |  |  |  |  |  |
| * Email              | Email             | This email will be used to legin into CMT |  |  |  |  |  |
| * Password           | Password          |                                           |  |  |  |  |  |
| * Confirm Password   | Confirm Password  |                                           |  |  |  |  |  |
| Personal Information | on                |                                           |  |  |  |  |  |
| * First Name         | First Name        |                                           |  |  |  |  |  |
| Middle Initial       | Initial           |                                           |  |  |  |  |  |
| * Last Name          | Last Name         |                                           |  |  |  |  |  |
| Nickname             | Nickname          |                                           |  |  |  |  |  |
| * Organization Name  | Organization Name |                                           |  |  |  |  |  |
| * Country/Region     | Select ~          |                                           |  |  |  |  |  |

1.3 ทำการ Verification และคลิกปุ่ม Register

| External Profile Inf                        | ormation                                 |
|---------------------------------------------|------------------------------------------|
| Google Scholar Id                           | Google Scholar Id                        |
| Semantic Scholar Id                         | Semantic Scholar Id                      |
| DBLP Id                                     | DBLP Id                                  |
| Verification                                |                                          |
| Enter the characters you see<br>New   Audio | e* a a a a a a a a a a a a a a a a a a a |
|                                             | Register No, thanks                      |

 1.4 ล็อกอินเข้าสู่อีเมลที่ใช้ในการ สมัคร คลิกลิงก์เพื่อยืนยันการสมัคร

|   | Account Verification D Intex x                                                                                                    |                |             | ¢ | Ŋ |
|---|----------------------------------------------------------------------------------------------------|----------------|-------------|---|---|
|   | Microsoft CMT <email@msr-cmt.org> 11:47 AM (0<br/>to me ▼</email@msr-cmt.org>                                                                                              | ) minutes ago) | ☆           | ¢ | : |
|   | Hello Thanapan,                                                                                                    |                |             |   |   |
|   | Please click the following link to complete email verification:                                                                                                    |                | _           |   |   |
| ( | https://cmt3.research.microsoft.com/user/verifySignup/2email=kthanapan%40gmail.com&hash=697ee23b34a4e<br>se&returnurl=/conference/Recent                                   | 1ac8af472cf73  | <u>f7ec</u> |   |   |
|   |                                                                                                    |                |             |   |   |
|   | Thanks,                                                                                                    |                |             |   |   |
|   | CMT Team                                                                                                    |                |             |   |   |
|   |                                                                                                    |                |             |   |   |
|   |                                                                                                    |                |             |   |   |
|   | Download the CMT app to access submissions and reviews on the move and receive notifications:<br>https://apps.apple.com/us/app/conference-management-toolkit//dis324888001 |                |             |   |   |
|   | <pre>https://play.google.com/store/apps/details?id=com.microsoft.research.cmt</pre>                                                                                        |                |             |   |   |
|   | To stop receiving conference emails, you can check the 'Do not send me conference email' box from you                                                                      | r User Profil  | e.          |   |   |

2. การส่งบทความใน Microsoft CMT

## 2.1 เข้าสู่เว็บไซต์

https://cmt3.research.microsoft.com/IENetwork2023/ กรอก Email และ Password คลิกปุ่ม login เพื่อดำเนินการส่ง บทความ (โปรดสังเกตโลโก้ IE NETWORK CONFERENCE 2023)

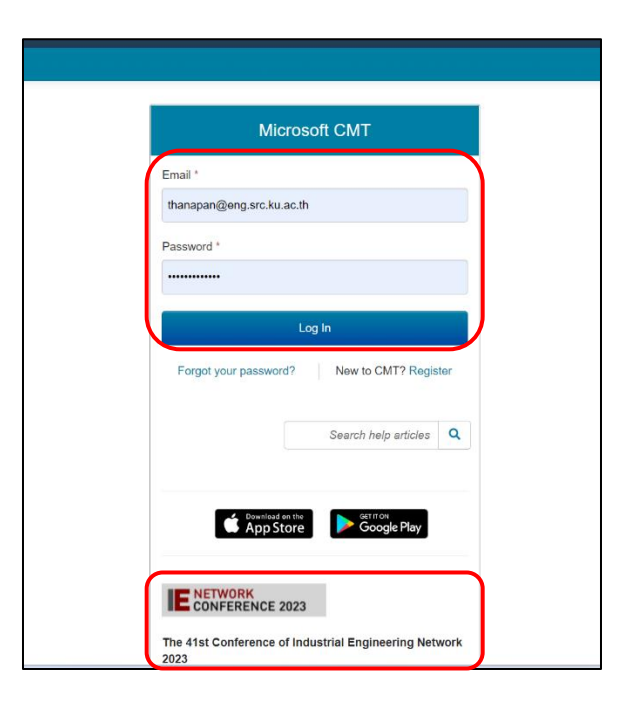

2.1 เมื่อ login แล้วจะเข้าสู่ Author Console คลิกปุ่ม Create new submission

| Submissions                                                       | Search help articles            | Q Help Center - | Select Your Role | Author - IENetw | ork2023 - Thanapan Kong | gtong <del>-</del> |
|-------------------------------------------------------------------|---------------------------------|-----------------|------------------|-----------------|-------------------------|--------------------|
| Author Console                                                    |                                 |                 |                  |                 |                         |                    |
| + Create new submission                                           |                                 | 1 - 2 of 2 ««   | « 1 » »»         | Show: 25 50     | 100 All Cle             | ar All Filters     |
| Paper ID                                                          | Title                           |                 |                  |                 |                         |                    |
| Clear                                                             |                                 |                 | Clear            | Files           | Actions                 |                    |
|                                                                   |                                 |                 |                  |                 |                         |                    |
|                                                                   |                                 |                 |                  |                 |                         |                    |
|                                                                   |                                 |                 |                  |                 |                         |                    |
|                                                                   |                                 |                 |                  |                 |                         |                    |
|                                                                   |                                 |                 |                  |                 |                         |                    |
|                                                                   |                                 |                 |                  |                 |                         |                    |
|                                                                   |                                 |                 |                  |                 |                         |                    |
|                                                                   |                                 |                 |                  |                 |                         |                    |
|                                                                   |                                 |                 |                  |                 |                         |                    |
| © 2022 Microsoft Corporation About CMT   Docs   Terms of Use   Pr | rivacy & Cookies   Request Free | e Site          |                  |                 |                         | <b>1</b>           |

2.2 เมื่อเข้าสู่ Create New Submission กรอกข้อมูลในช่องที่มีเครื่องหมาย ★ ให้ครบ

| Submissions                        |                                                   | Search help article          | s Q     | Help Center  | r- S       | elect Your Role :                                              | Author -        | IENetwork2023 -                          | Thanapan Kongton | ng -  |
|------------------------------------|---------------------------------------------------|------------------------------|---------|--------------|------------|----------------------------------------------------------------|-----------------|------------------------------------------|------------------|-------|
| Create Nev                         | w Submission                                      |                              |         |              |            |                                                                |                 |                                          |                  |       |
| Welcome to the                     | IE Network 2023 Conference. Please have your pap  | ers submitted by the deadlin | าย.     |              |            |                                                                |                 |                                          |                  |       |
| TITLE                              |                                                   |                              |         |              |            |                                                                |                 |                                          |                  |       |
|                                    | * Title ชื่อบทความภาษาไทยหรือภาษาอังกฤษ           |                              |         |              |            |                                                                |                 |                                          |                  |       |
| AUTHORS *<br>You may add your col  | laborators.                                       |                              |         |              |            |                                                                |                 |                                          |                  |       |
| Primary Contact                    | Email                                             | First Name                   | Last Na | me           | Orga       | anization                                                      |                 |                                          | Country/Regio    | on    |
| ۲                                  | thanapan@eng.src.ku.ac.th                         | Thanapan                     | Kongton | g            | Kase       | etsart University Srira                                        | cha Campus      |                                          | 2                | · • • |
| Email<br>Enter email to add new au | + Add                                             |                              |         |              |            |                                                                |                 |                                          |                  |       |
| SUBJECT AREAS                      |                                                   |                              |         |              |            |                                                                |                 |                                          |                  |       |
| You may select up to 2             | secondary subject areas.                          |                              |         |              |            |                                                                |                 |                                          |                  |       |
| PrimarySecondary                   | y .                                               |                              |         | PrimarySecor | ndary      |                                                                |                 |                                          |                  |       |
|                                    | 01. Operations Research, Optimization and Decisio | n Support Systems            |         |              |            | 07. Quality Engineeri                                          | ng and Manag    | jement                                   |                  |       |
|                                    | 02. Automation and Smart Technology               |                              |         |              |            | 08. Green Technolog                                            | y, Innovation N | Management and Technologic               | ology transfer   |       |
|                                    | 04. Work Study, Ergonomics, Safety and Plant Desi | an                           |         |              | ן (<br>ר ר | <ol> <li>Engineering Ecor</li> <li>Other Related To</li> </ol> | nomy and Indu   | istrial Cost Analysis<br>ial Engineering |                  |       |
|                                    | 05 Material and Manufacturing Technology          | 3                            |         | 0            |            | to: outor related to                                           | pioo in muuon   | Lightesting                              |                  |       |
|                                    | OR Broduction and Operations Management           |                              |         | U            |            |                                                                |                 |                                          |                  |       |

2.2.1 พิมพ์ชื่อบทความในช่อง Title

2.2.2 กรอก Email ของ Co-author ในบทความพร้อม ชื่อ นามสกุล องค์กร และประเทศ

2.2.3 เลือก Subject Areas ของบทความโดย Primary เลือกได้ 1 และ Secondary เลือกได้สูงสุด 2

| FILES                                   |                                                                                                    |          |
|-----------------------------------------|----------------------------------------------------------------------------------------------------|----------|
| You can upload from 1 to 2 files. Maxim | m Be size is 10 Mb. We accept doc, docx, pdf formats.  Drop files here -oror- O Upload from Computer |          |
| ADDITIONAL QUESTIONS                    | Submit Carcel                                                                                        |          |
| © 2022 Microsoft Corporation            | About CMT   Docs   Terms of Use   Privacy & Cookies   Request Free Site                              | <b>¥</b> |

2.2.4 คลิกปุ่ม Upload from Computer เพื่อแนบไฟล์บทความทั้ง MS Word และ PDF

- 2.2.5 เลือก I agree เพื่อยืนยันการส่งไฟล์
- 2.2.6 คลิกปุ่ม Submit เพื่อส่งบทความ